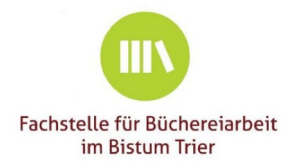

# Statistikportal

www.koeb-statistik.de (Stand: Januar 2025)

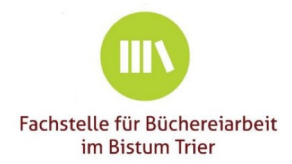

#### Anmelden (Login)

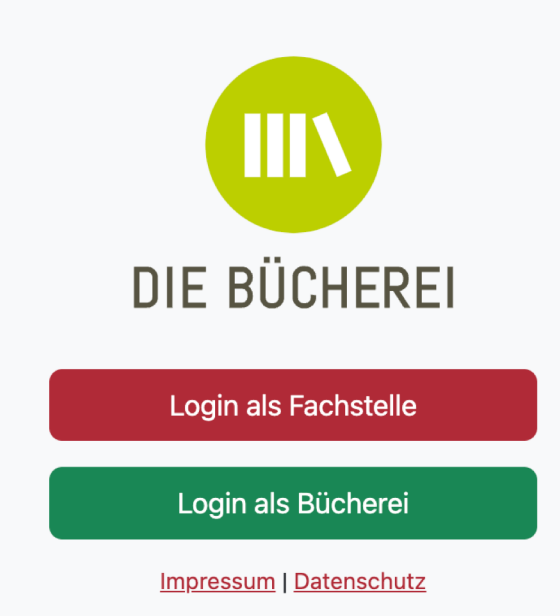

Sie benötigen:

- o einen internetfähigen Computer oder Tablet-PC
- o "Ihre" aktuellen Statistikdaten

Sie rufen im Internetbrowser:

- o die Seite <u>www.koeb-statistik.de</u> auf und
- o wählen "Login als Bücherei" aus

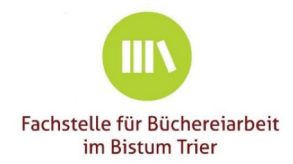

|                 | Login als Bücherei DBS-ID oder bv-Nummer |  |
|-----------------|------------------------------------------|--|
| DIE BÜCHEREI    | E-Mail-Adresse                           |  |
| Hilfe zum Login | Login-Link anfordern                     |  |
|                 | Detenschutz                              |  |

#### Anmelden (Login 2)

 Einwahl mit der DBS-ID oder der bv-Mitgliedsnummer der Bücherei (250xxx)

#### und der

- eMail-Adresse:
  - o z. B. Funktionsadresse der KÖB
  - o z. B. der Büchereileitung
  - z. B. der f
    ür die Statistik zust
    ändige Mitarbeiterin
  - Die eMail-Adresse **muss** der Fachstelle bekannt sein.

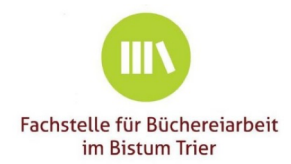

#### E-Mail ist unterwegs!

Die E-Mail mit Ihrem Login-Link ist unterwegs und sollte in wenigen Sekunden bei Ihnen eintreffen!

Sollten Sie in den nächsten 5 Minuten keine E-Mail erhalten, konnte kein Login-Link erstellt werden. Wenn der Vorgang mehr als zwei Mal scheitert, <u>nehmen Sie bitte Kontakt mit Ihrer</u> <u>Fachstelle auf</u>.

Impressum | Datenschutz

#### Anmelden (Login 3)

- Nach einem Klick auf die Kachel "Login-Link anfordern" erhalten Sie in Kürze eine Mail mit einem Login-Link.
- Schauen Sie gegebenenfalls im Spamordner nach.
   Der Login funktioniert nicht? Nehmen Sie bitte

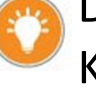

Kontakt zu uns auf.

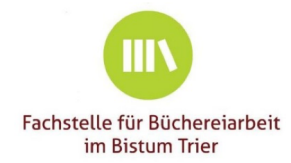

|                                                       | Hilfe                                     | zum Login                                                  |
|-------------------------------------------------------|-------------------------------------------|------------------------------------------------------------|
| Falls Sie keinen Login-L<br>Füllen Sie dazu bitte fol | nk erhalten können,<br>gendes Formular au | , nehmen Sie bitte Kontakt mit Ihrer Fachstelle auf.<br>s: |
| Zuständige Fachstelle                                 |                                           |                                                            |
| Trier +                                               |                                           | ~                                                          |
| bv-Mitgliedsnummer (f                                 | alls bekannt)                             | DBS-ID (falls bekannt)                                     |
|                                                       |                                           |                                                            |
| Name der Bücherei                                     |                                           |                                                            |
|                                                       |                                           |                                                            |
| PLZ                                                   | Ort                                       |                                                            |
|                                                       |                                           |                                                            |
| Ihr Name                                              |                                           |                                                            |
|                                                       |                                           |                                                            |
| Ihre E-Mailadresse                                    |                                           |                                                            |
|                                                       |                                           |                                                            |
|                                                       | Anfra                                     | age versenden                                              |

#### Anmelden (Login 4)

Der Login funktioniert nicht? Nehmen
 Sie bitte Kontakt zu uns auf.

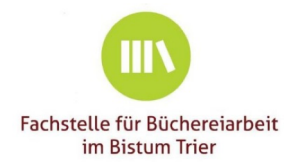

#### Anmelden (Login 5)

 Wenn Sie den Login-Link in der Mail anklicken, werden Sie ins Statistik-Portal weitergeleitet und haben Zugriff auf die Angaben zu Ihrer Bücherei.

| Herzlich willkommen!<br>Sie sind nun unter köb-statistik.de angemeldet. Sie<br>können nun die Angaben für die Bibliotheksstatistik<br>online eintragen. Führen Sie dazu bitte alle Schritte auf | Stammdaten<br>Name, Art | Katholische Öffentliche Bücherei_Test - Karl Borromäus (KÖB) |
|----------------------------------------------------------------------------------------------------|-------------------------|--------------------------------------------------------------|
| dieser Seite der Reihe nach aus.                                                                                                    | PLZ, Ort                | 54290 Trier                                                  |
|                                                                                                    | bv-Nummer               | 250123                                                       |
|                                                                                                    | DBS-ID                  | YX123                                                        |
|                                                                                                    |                         |                                                              |
|                                                                                                    | Die Frist für die       | Abgabe der Statistik ist der 3 <b>1. Januar 2025</b>         |

- Die Verfügbarkeit des Anmeldelinks ist zeitlich auf 15 Minuten begrenzt und gilt nur für eine Anmeldung; haben Sie sich abgemeldet, müssen Sie einen neuen Link anfordern.
- Sofern Sie sich nach einer Sitzung nicht abmelden sondern nur das Fenster schließen, können Sie 14 Tage lang ohne erneute Anmeldung das Statistikportal starten.

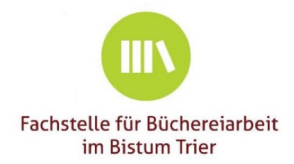

**Neu:** BVS-Statistikdaten können jetzt direkt (auch mehrmals) ins Statistikportal übertragen + nachbearbeitet werden.

#### Voraussetzungen:

- Führen Sie ein Update auf die aktuelle BVS-Version durch.
- Der Jahresabschluss in BVS muss vollständig durchgeführt sein.

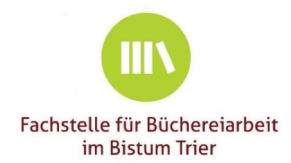

## Arbeiten in BVS

• Verwaltung | Statistiken... | Extras | DBS 2024 für Büchereien des Borromäusvereins übertragen...

| <u>V</u> erv | valtung                                |    | 📚 Statis        | stiken           |
|--------------|----------------------------------------|----|-----------------|------------------|
|              | <u>L</u> eserverwaltung                | F8 | E <u>x</u> tras | Verv             |
| <b>6</b> 2   | <u>M</u> itarbeiterverwaltung          |    | 🔲 Jał           | nresüb           |
| <b>۶</b>     | <u>B</u> uchhaltungshilfe              |    | Da<br>Da        | ten 20<br>ten 20 |
|              | Öffnungszeitenverwaltung               |    |                 | S 202            |
| P            | Mitteilungen, <u>N</u> achrichten      |    | Be              | stand            |
| 2            | <u>S</u> tatistiken                    |    |                 |                  |
| -            | Jahresabschluss durchführen            |    |                 |                  |
|              | A <u>k</u> tionen, Veranstaltungen etc |    |                 |                  |
| Ę,           | Datensicherung                         |    |                 |                  |

| E <u>x</u> tras | <u>V</u> erwaltung      | <u>P</u> rogramme | <u>S</u> ystem | <u>H</u> ilfe |        |
|-----------------|-------------------------|-------------------|----------------|---------------|--------|
| Jał             | nresübersicht           |                   |                |               |        |
| Da              | ten 2023 für <u>V</u> G | Wort              |                |               |        |
| Da              | ten 2024 für <u>V</u> G | Wort              |                |               |        |
| DB              | S 2024 für Bücl         | hereien des Borr  | omäusver       | eins über     | tragen |
| Be              | standsanalyse           | 2024              |                |               |        |
|                 | Tag                     | es-Ausleihstatis  | tik            |               |        |
|                 |                         | Schließen         |                |               |        |
|                 |                         |                   | 9              | 1             | Ð      |

### Arbeiten in BVS

| 1          |                                                                              | 2 | 肁 Inform | ation                                                                                                    | × |
|------------|------------------------------------------------------------------------------|---|----------|----------------------------------------------------------------------------------------------------|---|
|            | Die letzte Auswertung der Bibliotheksstatistik 2024 war am 03.12.2024 08:35. |   | •        | Ihre Daten wurden übertragen.                                                                                         |   |
|            | DBS-Statistik 2024 mit den Daten von 2024 übertragen?                        |   |          | Damit Sie Ihre Daten nun in der Statistikplattform verwenden<br>können, notieren Sie sich bitte folgendes Codewort:   |   |
|            |                                                                              |   |          | Stundenplan-schlecht-verstecken                                                                                       |   |
| $\implies$ | Übertragen Neu erstellen 样 Abbrechen                                         |   |          | Innerhalb der Statistikplattform wählen Sie bitte<br>'Datenübernahme aus Bibliothekssoftware' aus und tragen Sie hier |   |
|            |                                                                              |   |          | das Codewort Stundenplan-schlecht-verstecken ein. Ihre Daten<br>werden dann in die Formulare übernommen.              |   |
|            |                                                                              |   |          |                                                                                                    |   |
|            |                                                                              |   |          | ОК                                                                                                    |   |
|            |                                                                              |   |          |                                                                                                    |   |

**Tipp:** Bitte das Codewort notieren, da die Funktion ,kopieren & einfügen' im Statistikportal nicht greift.

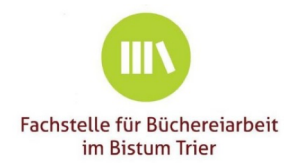

# Arbeiten im Statistikportal

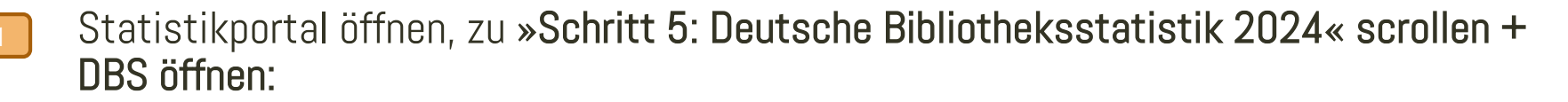

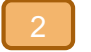

#### Deutsche Bibliotheksstatistik 2024

Sie haben noch nicht mit dem Ausfüllen dieses Formulars begonnen. Einige Felder wurden bereits mit Werten aus dem Vorjahr ausgefüllt, um Ihnen die Eingabe zu erleichtern.

#### Datenübernahme aus Bibliothekssoftware

Für diesen Fragebogen können Daten aus ihrer Bibliothekssoftware übernommen werden. Dazu muss ihre Bibliothekssoftware in der Lage sein die Daten an dieses Portal zu übermitteln. <u>Hier finden Sie kurze Informationen zu den derzeit unterstützten Softwares</u> und wo dort eine Übertragung der Daten möglich ist.

Datenübernahme starten

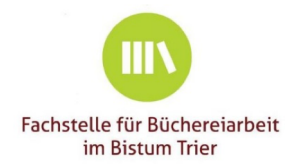

## Arbeiten im Statistikportal

| 3 | Deutsche Bibliotheksstatistik 2024<br>Sie haben bereits erfolgreich Daten aus Ihrer Bibliothekssoftware übernommen. Benötigen Sie eine erneute Übernahme? Dann klicken Sie bitte<br>auf den folgenden Button. |
|---|----------------------------------------------------------------------------------------------------|
|   | Datenübernahme starten                                                                                                    |
| 4 | Datenübernahme aus Bibliothekssoftware<br>Achtung! Bei einer Datenübernahme werden bereits<br>ausgefüllte Felder überschrieben!<br>Tragen Sie hier das notierte Codewort ein und<br>übernehmen die Daten.     |
|   | Codewort<br>z.B. Baum-tanzen-Katze                                                                                                    |
|   |                                                                                                    |

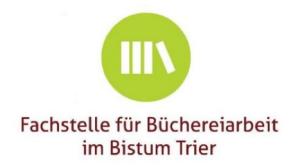

# Arbeiten im Statistikportal

| 5 | Schritt 5: Deutsche<br>Bibliotheksstatistik 2024 | 75%         75% der Fragen sind bereits beantwortet. Bitte tragen Sie in jedes Feld einen Wert ein, um 100 % Vollständigkeit zu erlangen.         Die letzte Eingabe erfolgte am 4. Dezember 2024 11:29 Uhr |
|---|--------------------------------------------------|----------------------------------------------------------------------------------------------------|
|   |                                                  | Die letzte Eingabe erfolgte am 4. Dezember 2024 11:29 Uhr                                                                                                    |

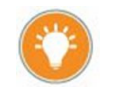

Nach der Datenübernahme sind bereits die meisten Felder des DBS-Fragebogens gefüllt!

Speichern Sie diesen vorläufigen Fragebogen und fahren mit den weiteren Arbeitsschritten im Statistikportal fort.

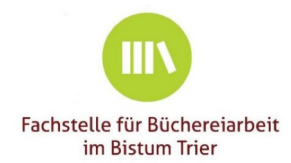

- Lassen Sie möglichst kein Feld leer! Nur so können Sie die 100% Quote erreichen.
- Das Gefragte ist bei Ihnen in der Bücherei nicht vorhanden:
  - o tragen Sie eine "0" ein
- Das Angebot wird zwar gemacht, die Zahl konnte aber nicht ermitteln werden:
   tragen Sie ein "N" ein.

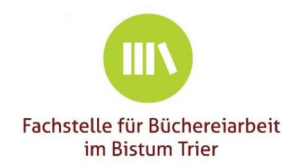

O Zur Navigation von Feld zu Feld empfiehlt sich die "Tabulator"-Taste:

- Summenfelder werden automatisch mit den Summen der jeweiligen
   Einzelwerte befüllt; diese können nicht überschrieben werden.
- Fragen zum aktuellen Feld der Deutschen Bibliotheksstatistik? Bei mit einem 
   gekennzeichneten Fragen wird rechts ein Hilfetext eingeblendet.

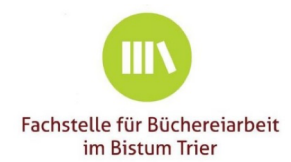

- Die Statistik des vergangenen Jahres ist hinterlegt, bei Eingabe in die einzelnen Felder werden Ihnen rechts die Vorjahreswerte zur Orientierung angezeigt.
- Hat sich der Wert im aktuellen Berichtsjahr 2024 nicht geändert, kann mit einem Klick auf den Knopf "übernehmen" der Wert übernommen werden.

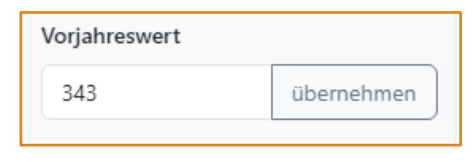

 Bei "ja/nein"-Feldern steht hier bei den Vorjahreswerten "1" für "ja" und "0" für "nein".

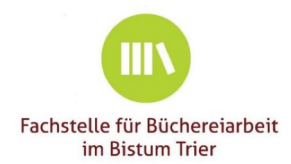

• In der Startansicht des Portals finden Sie den Bearbeitungsfortschritt zu den einzelnen Statistiken, z.B.:

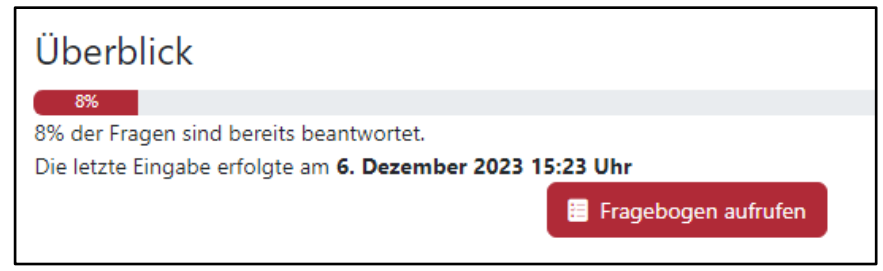

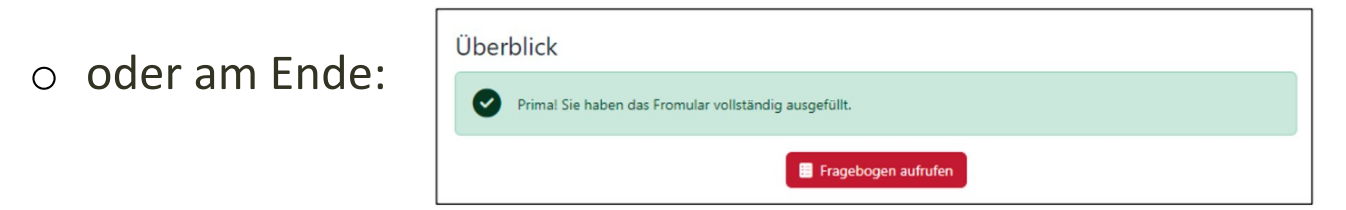

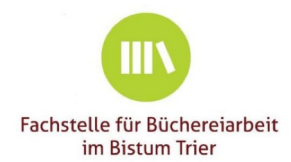

# Eingabe/Bearbeitung

Geben Sie nun die noch fehlenden Daten der einzelnen Fragebögen ein.

- o Fragebogen zur Katholischen Büchereiarbeit 2024
  - Die Werte Einnahmen, Team und Veranstaltungen werden automatich in die DBS übernommen (Tagebuch!!).
  - Feld 1b: ist hier kein Wert bekannt, kann pauschal ein Betrag von 1200 € eingetragen warden
  - Feld 2b: hier sind die Zuschüsse des Bistums einzutragen: BVS-Lizenz 140 €, eOPAC 100 €, libell-e 300 €, Onilo
- Deutschen Bibliotheksstatistik 2024:
  - Zu einzelnen Positionen, die sich nur selten ändern, werden die Daten aus dem Vorjahr automatisch angezeigt.
  - Alle übernomme Werte aus dem katholischen Bogen lassen sich generell überschreiben.
- Sonderfragebogen Raumsituation
- DBS-Blitzlicht

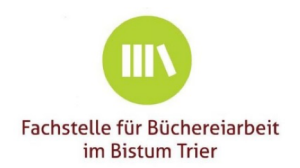

### Kontaktangaben + Adressen prüfen Schritt 1

• Prüfen + korrigieren Sie die für Ihre Bücherei hinterlegten Adressen:

Änderungen vor:

- Zugriff auf die einzelnen Adressen erhalten Sie jeweils mit einem Klick Adressen. Nehmen Sie bitte, falls notig, die entsprechenden auf die Kachel "Ändern" bzw. "Adresse eintragen".
- **Neu:** Datenschutzhinweis  $\bigcirc$

#### Schritt 1: Kontaktangaben und Adressen prüfen Standort der Bücherei Leitung / Ansprechpartner/in Katholische Öffentliche Bücherei Karl Borromäus Frau Pia Müller Buchstraße 25 Buchstr. 23 54290 Trier 54290 Trier Auf der Grundlage des Gesetzes über den kirchlichen Datenschutz Telefon: ohne Angabe Telefon (priv.): 0651 12345 (KDG) vom 24. Mai 2018 werden Ihre Kontaktdaten (Name, E-Mail: buechereiarbeit@bistum-trier.de E-Mail: judith.meter@bgv-trier.de Adresse, Telefon, E-Mail) unter köb-statistik.de gespeichert und 🗹 Änder 🗹 Ändern für alle gängigen Verwaltungsabläufe Ihre Büchereiarbeit betreffend an das (Erz-)Bischöfliche Generalvikariat / Fachstelle Katholische Öffentliche Büchereien gegeben. Paketanschrift der Bücherei Postanschrift der Bücherei Frau Birgit Meier Keine Anschrift hinterlegt. Karlstr. 57 54290 Trie 🗹 Änderr Adresse eintra Pastoral Verantwortliche/r / Träger Verwaltungsleiter/in Keine Anschrift hinterlegt. Keine Anschrift hinterlegt. Adresse eintr 🗹 Adresse eintrage

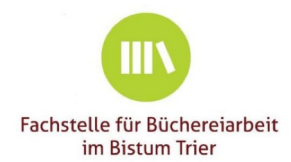

## Öffnungszeiten Schritt 2

Falls die Öffnungszeiten Ihrer Bücherei nicht korrekt hinterlegt sind, klicken Sie auf die Kachel "Öffnungszeiten ändern".

- neue Öffnungszeiten mit Klick auf die Kachel "hinzufügen"
- Ungültige Öffnungszeiten mit Klick auf den Abfalleimer löschen
- über das Feld "Bemerkung" können Sie z. B.
   Einschränkungen bei den Öffnungszeiten eingeben.
- Mit einem Klick auf "Speichern" schließen Sie den Vorgang ab und kehren zur Startseite zurück.

#### Wochentag Von Bis Bemerkung Mittwoch 10:00 Uhr 12:00 Uhr 1 Freitag 09:00 Uhr 10:00 Uhr 1 Samstag 10:00 Uhr 14:00 Uhr vor dem Gottesdienst 1 Sonntag 11:00 Uhr 12:00 Uhr 1x monatlich nach dem Gottesdienst Sonntag 12:00 Uhr 14:00 Uhr î Hinzufügen Montag ~ HH:MM HH:MM O Zur Startseite Speichern

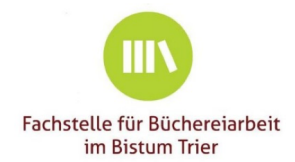

### Weitere Schritte...

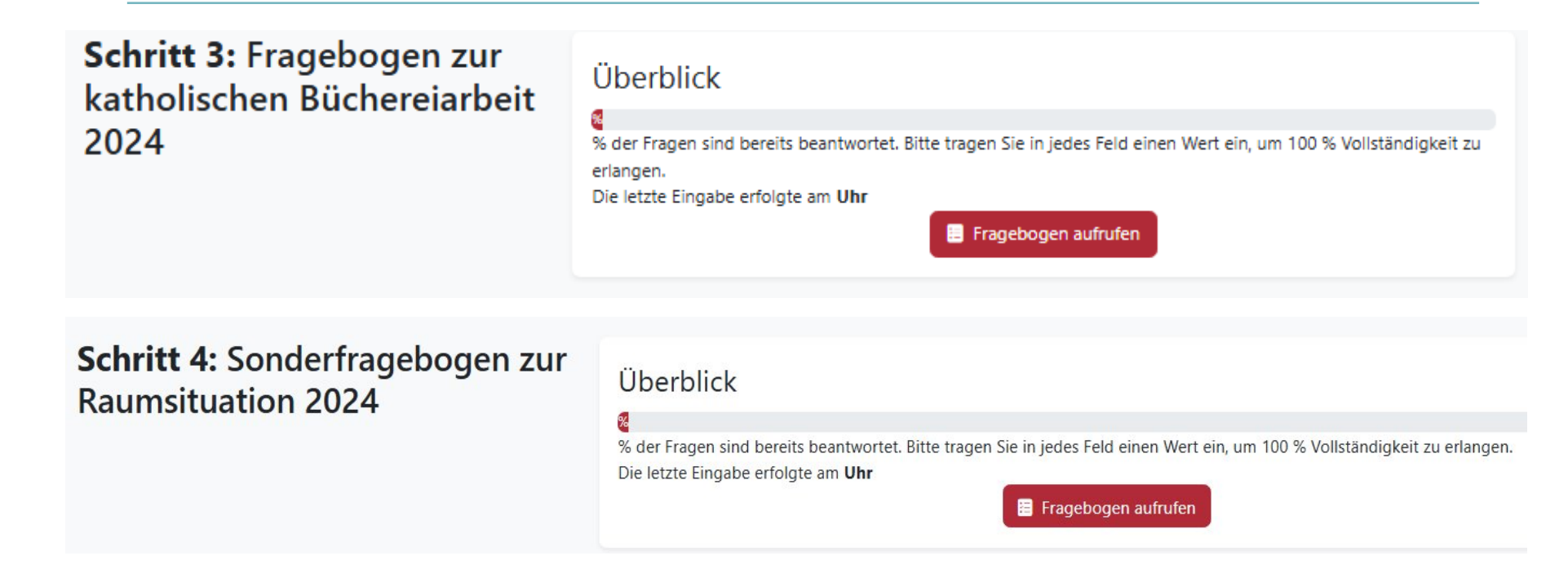

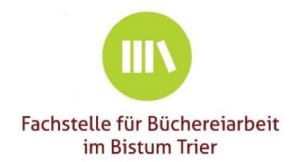

#### Weitere Schritte...

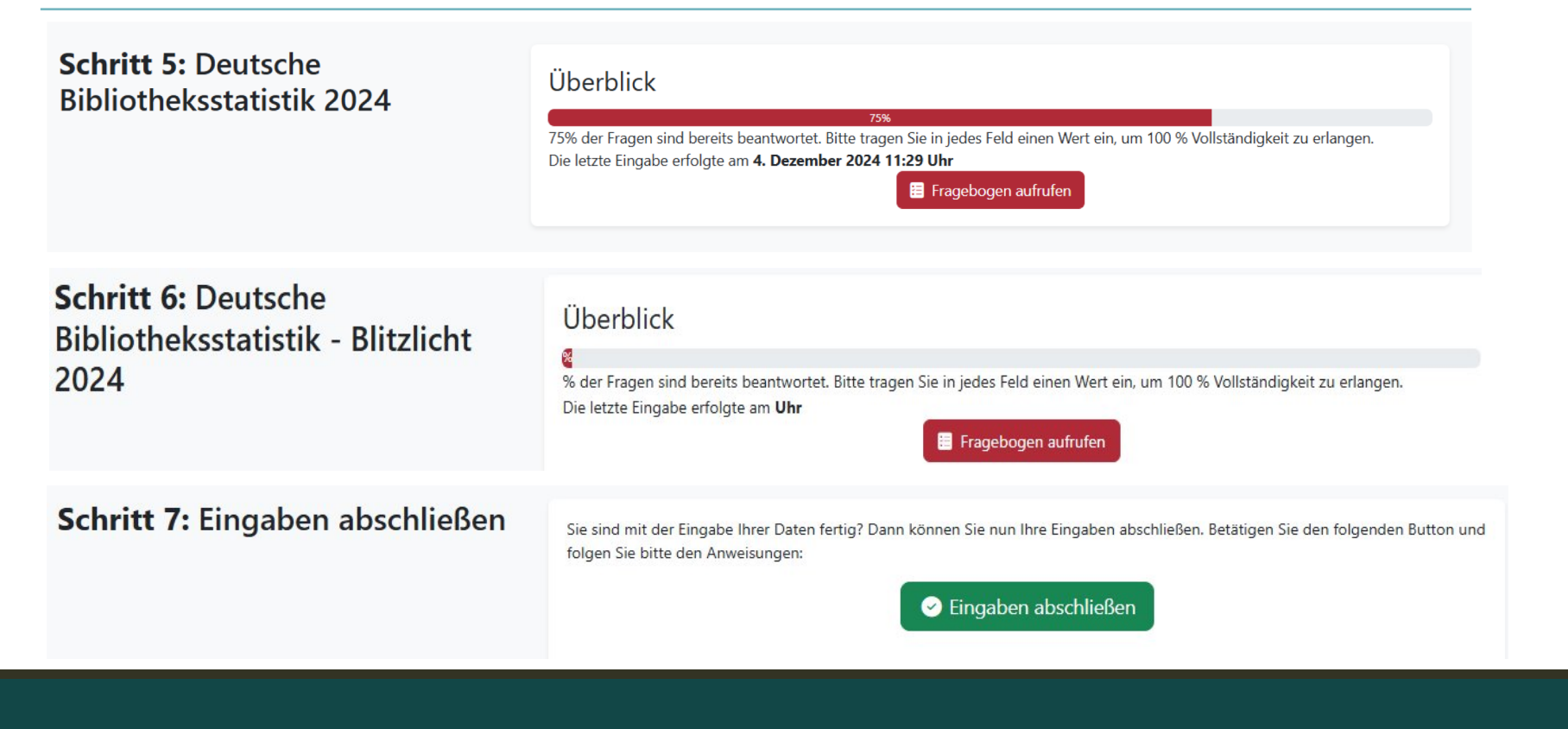

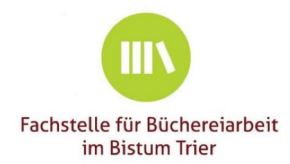

## Eingaben beenden...

#### Eingaben abschließen

Sie sind nun fast fertig! Ihre Eingaben werden gleich übermittelt. Im Anschluss erhalten Sie das Ergebnis Ihrer Eingaben als PDF-Datei per E-Mail an die Mailadresse der Bücherei und der Büchereileitung.

Ihre Eingaben müssen Sie <u>nicht</u> zusätzlich in schriftlicher Form einreichen.

Beachten Sie bitte noch folgende Checkliste:

- Ja, alle unsere Angaben sind vollständig. Mir ist bewusst, dass ich nach dem Abschicken dieses Formulars keine Änderungen mehr vornehmen kann und keine weiteren Logins möglich sind.
- Die per E-Mail zugeschickten Ergebnisse und Formulare unserer Meldung werden wir unserem Träger (Verwaltungsleitung, Pfarrgemeinderat, Kirchenvorstand, Pfarrer, o.ä.) vorlegen

Oaten übermitteln & Eingaben abschließen

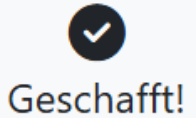

Vielen Dank für Ihr Engagement in der katholischen Büchereiarbeit!

Ihre Daten wurden übermittelt und Sie erhalten in Kürze eine Bestätigung per E-Mail. Auf Wiedersehen!

#### Impressum Datenschutz

Abbrechen und zurück zur Übersicht

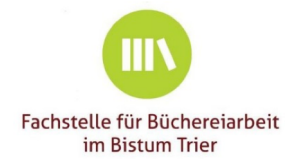

Κ

# Meldung an die Fachstelle

#### [koeb-statistik.de] Eingegangene Meldung: Katholische Öffentliche Bücherei\_Test - Karl Borromäus, 54290 Trier

keineantwort@koeb-statistik.de

An: ⊗ buechereiarbeit@bgv-trier.de

Für folgende Bücherei sind Daten eingegangen:

Katholische Öffentliche Bücherei\_Test - Karl Borromäus, 54290 Trier bv-Nummer: 250123

Insgesamt wurden folgende Fragebögen übermittelt:

- Fragebogen zur katholischen Büchereiarbeit
- Sonderfragebogen zur Raumsituation
- Deutsche Bibliotheksstatistik
- Deutsche Bibliotheksstatistik Blitzlicht

Direktaufruf im Portal: https://www.koeb-statistik.de/dashboard/library/32TdprZNvZfbtm4E/

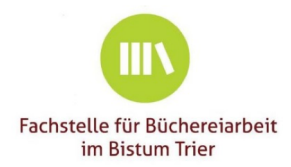

## Meldung an die Fachstelle

|             | <u>St. Johannes, Pluwig</u>                     | 14. Januar 2025 12:15 | Erneut verschicken 🤊 freigeben |
|-------------|-------------------------------------------------|-----------------------|--------------------------------|
| Zu prüfen   | Fragebogen zur katholischen Büchereiarbeit 2024 | 100 % ausgefüllt      | [∃ Anzeigen]                   |
| Zu prüfen   | Sonderfragebogen zur Raumsituation 2024         | 100 % ausgefüllt      | [I≡ Anzeigen]                  |
| 🗄 Zu prüfen | Deutsche Bibliotheksstatistik 2024              | 100 % ausgefüllt      | [∃ Anzeigen]                   |
| Zu prüfen   | Deutsche Bibliotheksstatistik - Blitzlicht 2024 | 100 % ausgefüllt      | 🗮 Anzeigen                     |

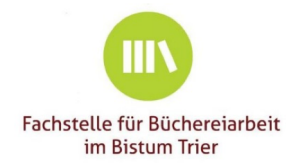

# Meldung an die Bücherei

| Eingangsbestätigung: Vielen Dank!                                                                                                    |
|----------------------------------------------------------------------------------------------------|
| kath-2024.pdf   kath-2024.pdf     kath-2024.pdf     kath-2024.pdf |
| Für folgende Bücherei sind Daten eingegangen:                                                                                                    |
| Katholische Öffentliche Bücherei_Test - Karl Borromäus, 54290 Trier<br>bv-Nummer: 250123                                                                                                    |
| Insgesamt wurden folgende Fragebögen übermittelt:                                                                                                    |
| - Fragebogen zur katholischen Büchereiarbeit<br>- Sonderfragebogen zur Raumsituation<br>- Deutsche Bibliotheksstatistik<br>- Deutsche Bibliotheksstatistik - Blitzlicht                                                                                                    |
| Alle Fragebögen und das Stammdatenblatt finden Sie im Anhang dieser E-Mail. Alle diese Formulare müssen nicht zusätzlich per Post oder Fax an die Fachstelle eingereicht werden.<br>Sollten Sie etwas vergessen haben oder noch eine nachträgliche Änderung vornehmen wollen, nehmen Sie bitte Kontakt mit Ihrer Ansprechpartnerin in der zuständigen Fachstelle auf.                                                                                                    |

Bitte denken Sie daran, diese Unterlagen Ihrem Träger zur Kenntnisnahme zu überreichen.

Vielen Dank für Ihr Engagement in der katholischen Büchereiarbeit!

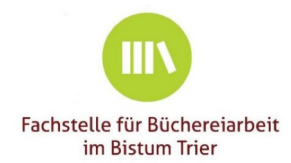

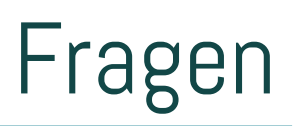

- Katholischer Bogen Frage *1b Sonstige Trägermittel*. ist hier für die Miete kein Wert zu ermitteln, kann ein Pauschalbetrag von 1200 € eingesetzt werden
- Katholischer Bogen Frage *2b sonstige Zuschüsse Diözese*. hier sind für die BVS-Bistumslizenz 140 €, den eOPAC 100 €, die Onleihe 300 € und Onilo einzutragen
- Katholischer Bogen Frage *3 Kollekte*. der KÖB stehen 50% der am Buchsonntag eingenommenen Kollektengelder zu (s. Kirchliches Amtsblatt)